# 청약정보 변경 매뉴얼

자동이체계좌 및 이체일 변경(기업)
 자동이체계좌 및 이체일 변경(핵심인력)
 청약정보변경(기업)
 청약정보변경(핵심인력)

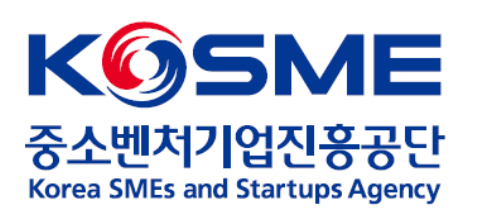

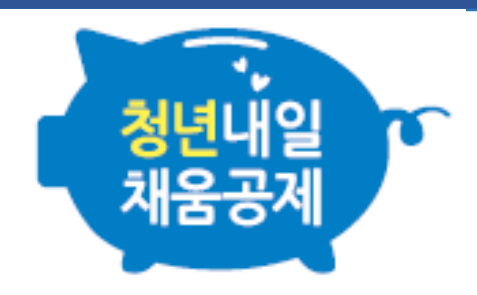

# 1. 자동이체계좌 및 이체일 변경(기업)

### ✓ 2021.10.01. 이후 참여신청, 50인 이상 기업에 해당하는 경우에만 진행 가능 [2021청년내일(추경Ⅱ)유형]

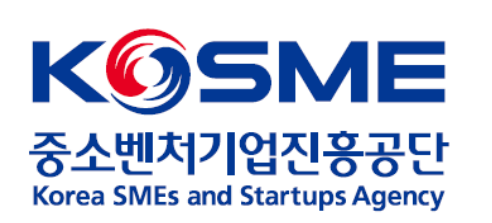

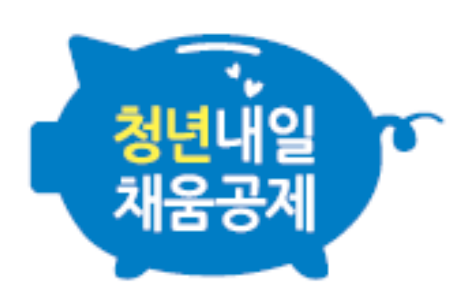

# 1. 기업 공인인증서 로그인 후, 청년내일채움공제 내 [변경,해지 및 만기] 탭을 누릅니다.

✔ 2021.10.01. 이후 참여신청, 50인 이상 기업에 해당하는 경우에만 진행 가능 <mark>[2021청년내일(추경표)유형]</mark>

|               |            |             |             |                   | KØSME        | 동소변치가업진용공단<br>area SMEx & Startups Agency |
|---------------|------------|-------------|-------------|-------------------|--------------|-------------------------------------------|
| 청년내 달<br>채움공제 | 상품안내       | 청년내일채움공제    | 공제가입자지원     | 게시 <mark>판</mark> | 마이페이지        | <br>로그아웃                                  |
|               |            |             |             |                   |              |                                           |
|               | ᠊ 청년내일채움공제 | 청약          | 교육          | 공지사항              | 계약정보         |                                           |
|               | 1          | 조회 및 발급     | 복지몰 가입안내    | ▪ 자료실             | 회원정보관리       |                                           |
|               |            | 변경, 해지 및 만기 | 공제가입기업 우대지원 | 청년내일              | 신청 현황 관리     |                                           |
|               |            |             | 사업안내        | 동모판               | 상품 계약 관리     |                                           |
|               |            |             |             | ① 인력지원사업안나        | l<br>납입/미납관리 |                                           |
|               |            |             |             |                   | 증명서 발급/관리    |                                           |
|               |            |             |             |                   | 공제만기 상품 관리   |                                           |

# 2. 공제상품 ✔ <mark>2021청년내일(추경 II) 유형</mark> 확인 후 청약번호 왼쪽 동그라미를 선택합니다. 3. 하단의 청약정보변경 버튼을 누릅니다.

| ※ 청약건을 선택 후 진행하시기 바랍니다. |      |                  |     |          |        |           |  |  |
|-------------------------|------|------------------|-----|----------|--------|-----------|--|--|
| 선택                      | 청약번호 | 공제상품             | 가입자 | 계약일자     | 만기일자   | 계약상태      |  |  |
| $\bigcirc$              |      |                  |     |          |        | 정상        |  |  |
| $\bigcirc$              |      |                  |     |          |        | 정상        |  |  |
| $\bigcirc$              |      |                  |     |          |        | 정상        |  |  |
| $\bigcirc$              |      |                  |     |          |        | 정상        |  |  |
| $\bigcirc$              |      |                  |     |          |        | 정상        |  |  |
| 0                       |      |                  |     |          |        | 정상        |  |  |
| 0                       |      | ✔ 청년내일채움공제 (추경표) |     |          |        | 정상        |  |  |
|                         |      |                  |     | 3 청약정보변경 | 납부유예신청 | 계약취소/중도해지 |  |  |

# 4. [자동이체변경신청] 화면을 확인합니다.

### ✔ 기업 로그인 시 핵심인력의 이체정보(거래은행)는 수정 불가합니다.

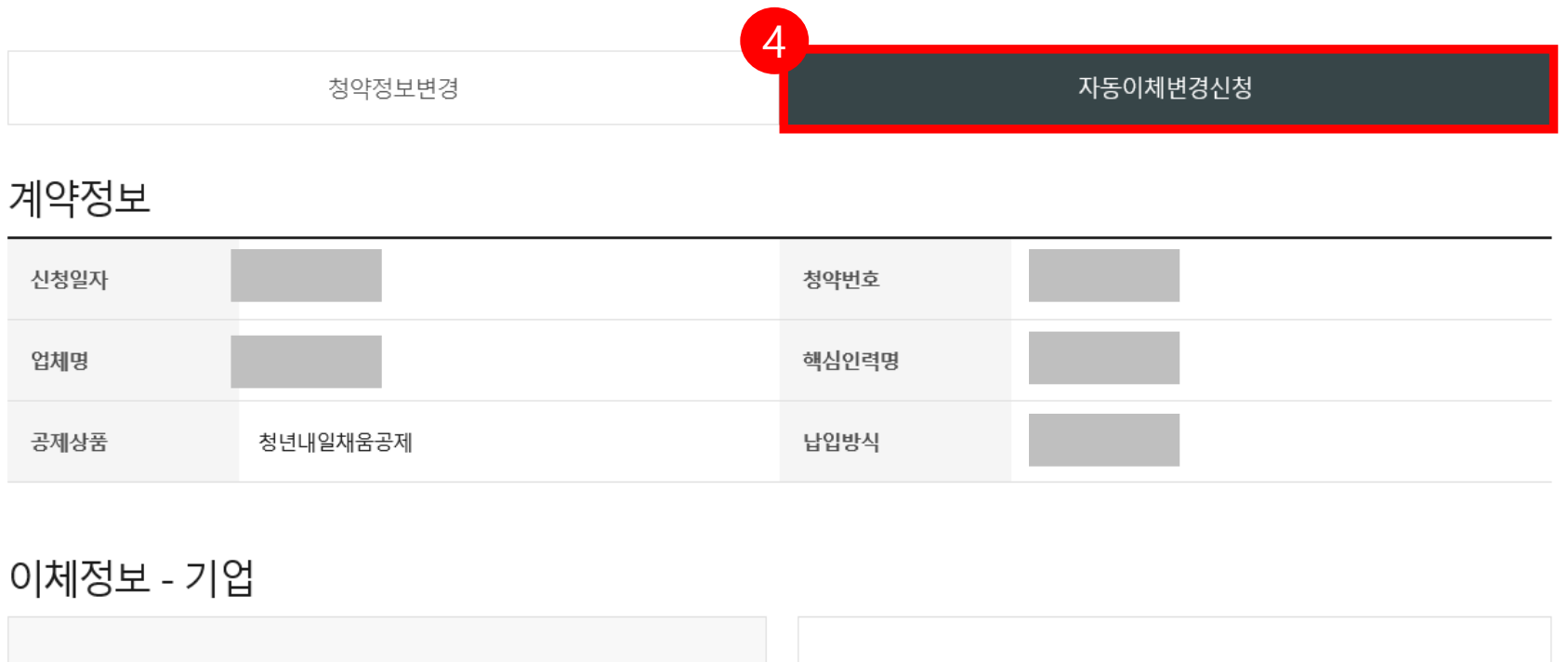

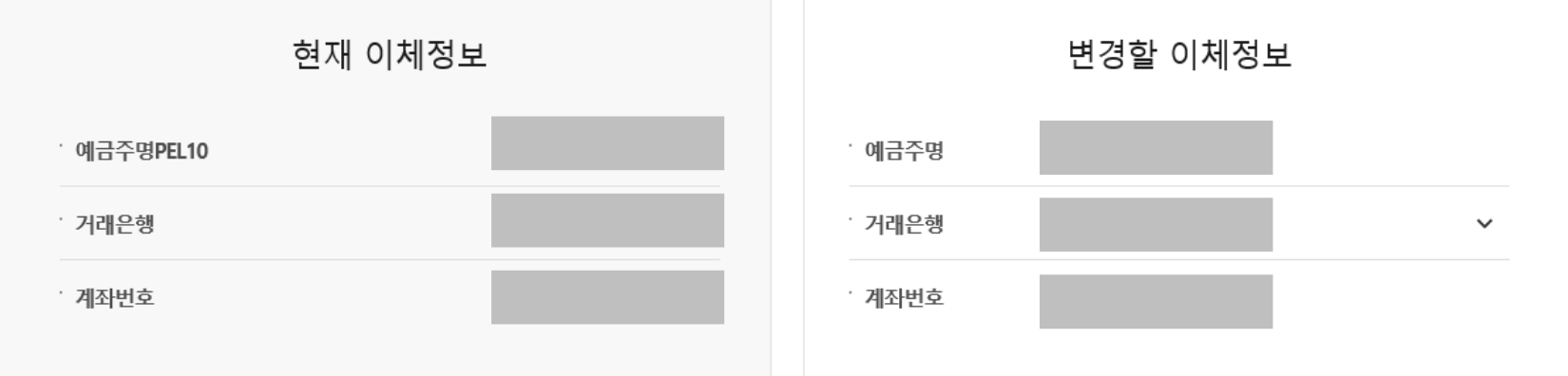

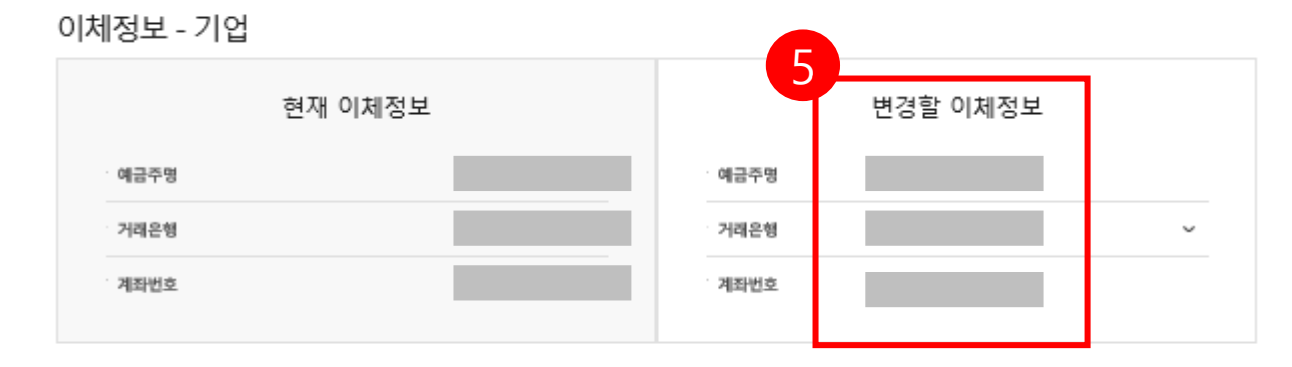

#### 이체정보 - 핵심인력

| 현재 이체정보 | 변경할 이체정보 |
|---------|----------|
| 예금주명    | 에금주명     |
| 거래은형    | 거래은형 ~   |
| 계좌번호    | 계좌번호     |

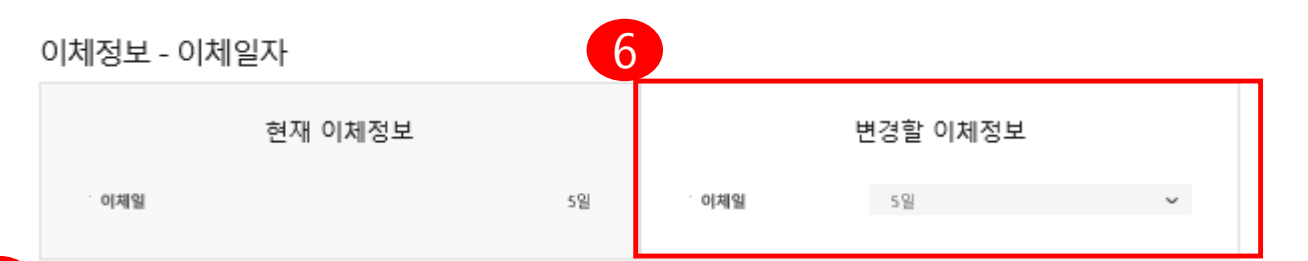

7

| / |                                                          |
|---|----------------------------------------------------------|
|   | 변경적용 일자                                                  |
|   | 변경적용년월                                                   |
|   | <u> </u>                                                 |
|   | ※ 변경을 원하시는 가산월의 부금납부기일(자동이체예정열)로부터 15일전까지 신청하여 주시기 바랍니다. |
|   | 돌아가기 자동이체 변경신청                                           |

- 5. 변경할 이체정보를 입력합니다. (거래은행, 계좌번호) [검증] 버튼을 눌러 예금주명을 확인합니다.
- 6. 변경할 이체정보를 입력합니다. [이체일 5일, 15일, 25일 중 선택]

#### ※ 2021청년내일(추경 II)유형 핵심인력 자동이체일도 일괄 변경되오니 협의 후 변경신청 바랍니다.

7. 변경적용 일자(변경적용년월)를 선택합니다. [일자는 관계없이, 윌(月)만 선택됩니다.]

8. [자동이체 변경신청] 버튼을 누릅니다.

\* 자동이체 변경신청 후, 변경 완료까지 약 **3~5영업일** 정도 소요됩니다.

\*\***자동이체 변경 신청일 이전 미납금 이체 일자를 지정하는 경우**, 오류가 발생할 수 있으니 유의하시기 바랍니다.

# 2. 자동이체계좌 및 이체일 변경(핵심인력)

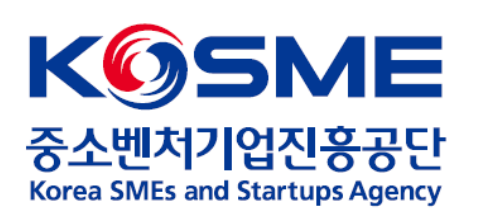

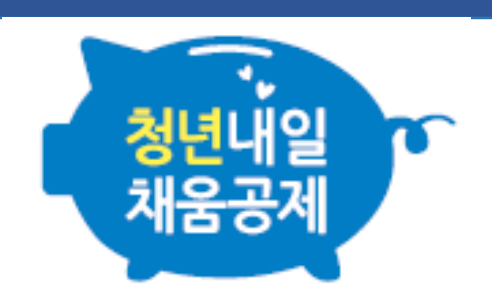

# 1. 핵심인력 공인인증서로 로그인 후, 마이페이지 내 [계약정보] 탭을 누릅니다.

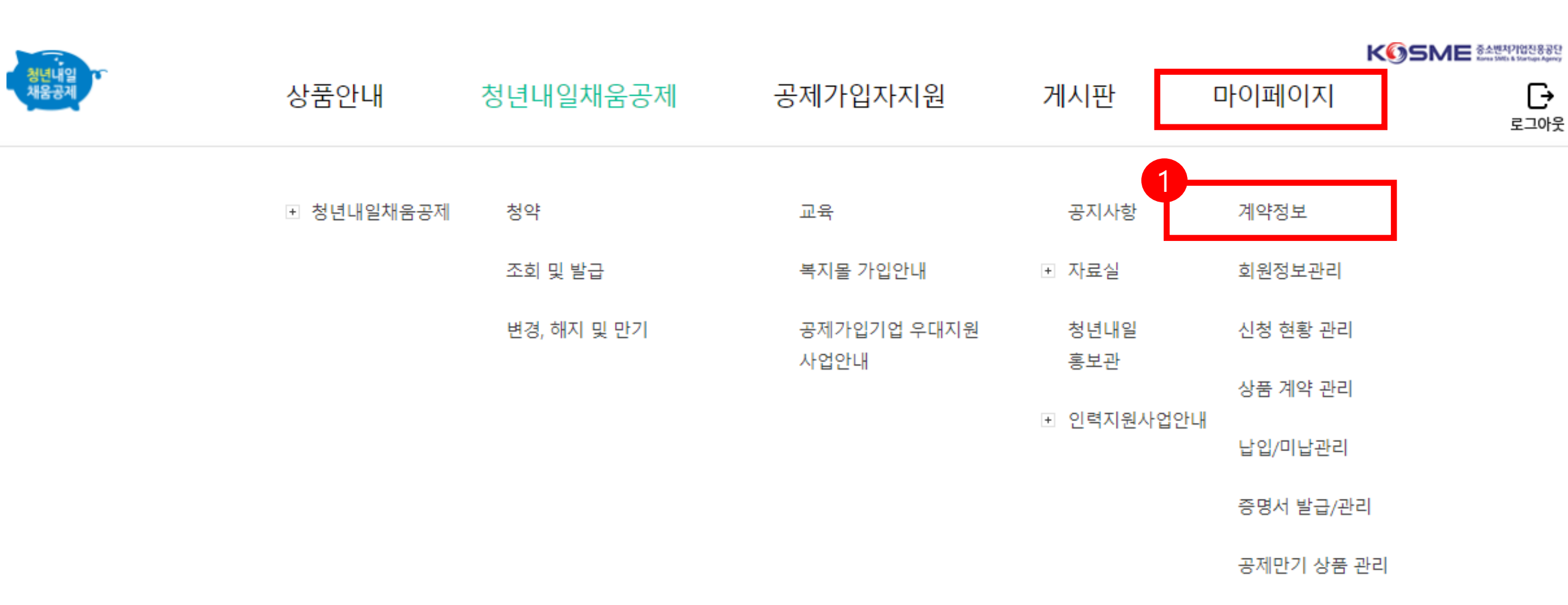

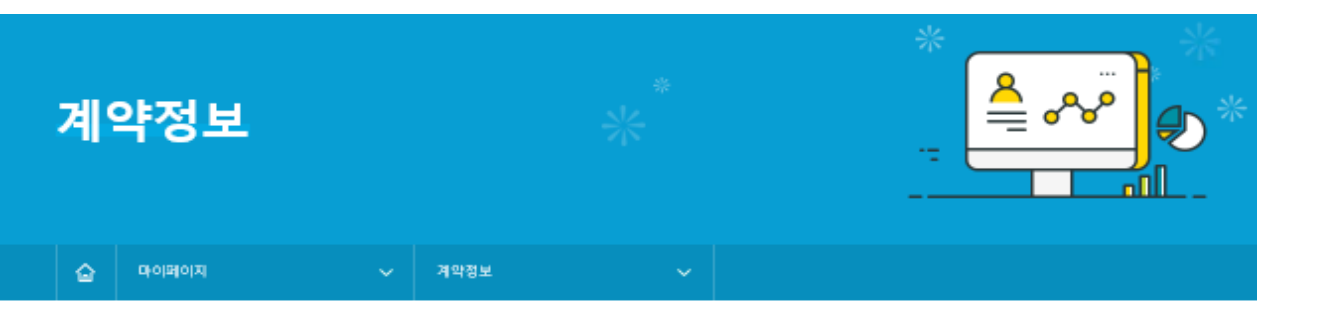

# 남은 이가입하셨네요! 목표달성을 위해 오늘도 힘내세요! ※현적립액은 중도해지시 수령액과 다를 수 있습니다.

| 가입한 상품             | 16,000,000원까지                         | 적립금액            |
|--------------------|---------------------------------------|-----------------|
|                    |                                       |                 |
| × 고용센터:<br>× 운영기관: |                                       |                 |
| ⊙본인납부금             | 다른                                    | 서비스도 이용해 보세요! 2 |
| ⊙취업지원금             | · · · · · · · · · · · · · · · · · · · | 보변경 💮 자동이체 정보변경 |
| ⊙기업기여금             |                                       | 에인이 (1) 세종원월달   |

### 2. 계약정보 확인 후, [자동이체 정보변경] 버튼을 누릅니다.

# 3. [자동이체변경신청] 화면을 확인합니다.

🖌 핵심인력 로그인 시, 기업의 이체정보(거래은행)는 수정 불가합니다.

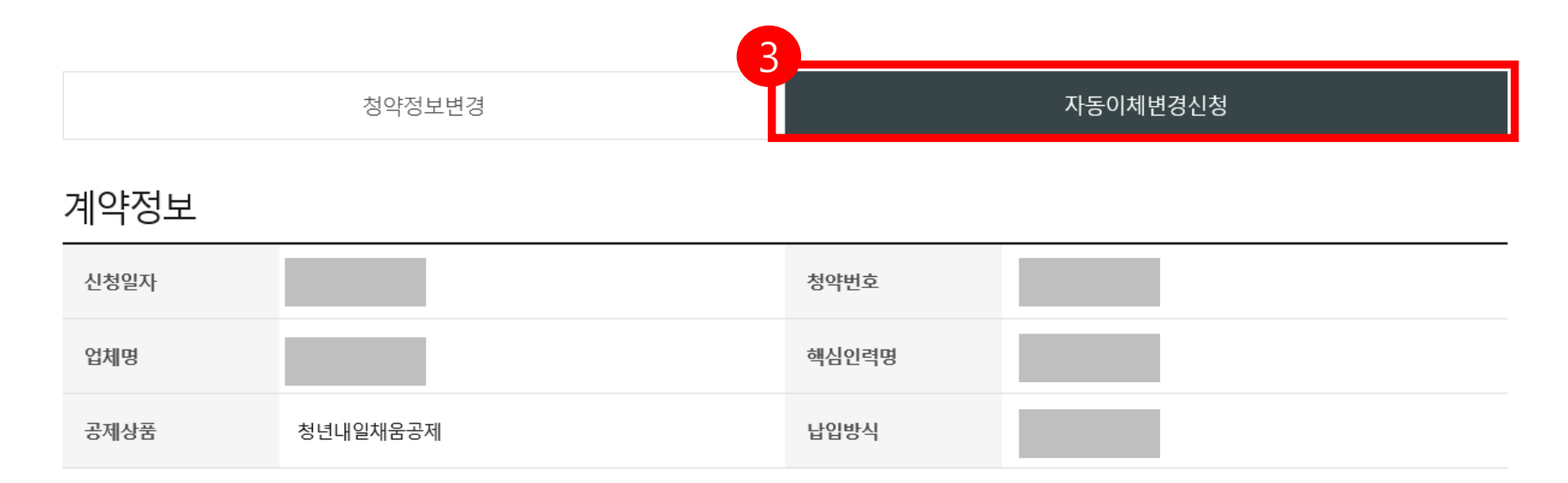

# 이체정보 - 기업 \* 정부에서 지원하는 가상계좌이며 직접 입금이 불가합니다.

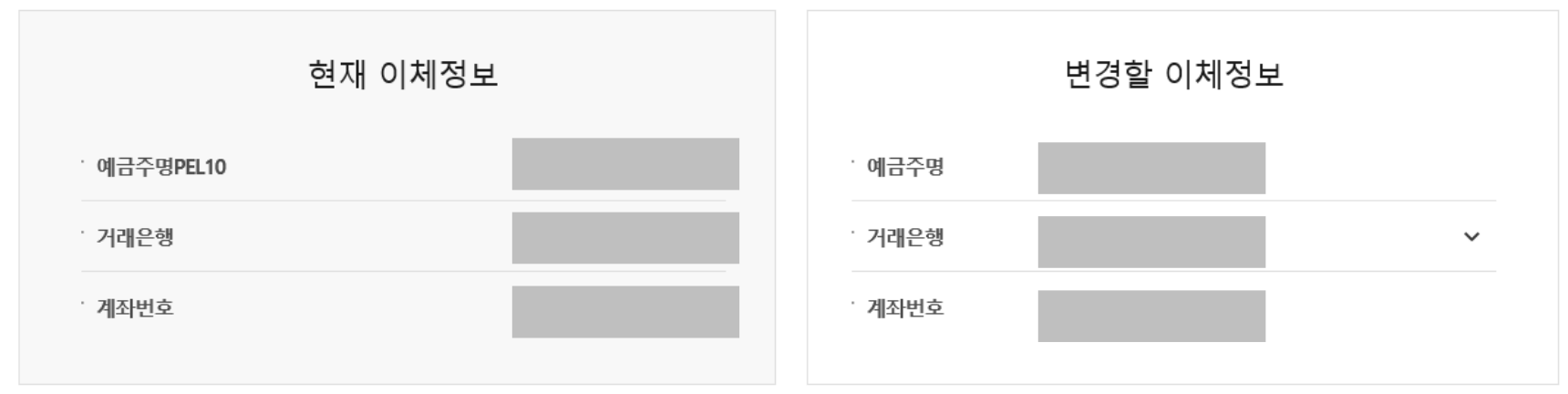

| 이체정보 - 핵심인력                           |                               | 1                                                                                                    |
|---------------------------------------|-------------------------------|----------------------------------------------------------------------------------------------------|
| 현재 이체정보<br><sub>예금주명</sub>            | 변경할 이체정보 변경전 내용 복사 경증 예금주명 검증 | 4. 변경할 이체정보를 입력합니다.<br>[거래은행, 계좌번호]<br>[검증] 버튼을 눌러 예금주명을 확인합니다.                                       |
| · 거래은행<br>· 계좌번호                      | · 거래은행 선택하세요                  | 5. 변경할 이체정보를 입력합니다.<br>(이체일 5일, 15일, 25일 중 선택)                                                        |
| 이체정보 - 이체일자                           | 5                             | <ul> <li>✓ 2021청년내일(추경□)상품의 경우 기업 이체일도</li> <li>일괄 변경되오니 기업 내 담당자 혐의 후</li> <li>변경신청 바랍니다.</li> </ul> |
| 현재 이체정보                               | 변경할 이체정보                      |                                                                                                    |
| · 이체일                                 | · <b>이체일</b> 25일 <b>~</b>     | 6. 변경적용 일자(변경적용년윌)를 선택합니다.<br>(일자는 관계없이, 윌(月)만 선택됩니다.)                                                |
| 버거지요 이지                               |                               | 7. [자동이체 변경신청] 버튼을 누릅니다.                                                                              |
| 면경적용 일사                               | 6                             |                                                                                                    |
| 변경적용년월                                |                               | * 자동이체 변경신청 후, 변경 완료까지<br>약 <b>3~5영업일</b> 정도 소요됩니다.                                                   |
| ····································· | 원기 바랍니다.                      | ** <b>자동이체 변경 신청일 이전 미납금 이체</b><br><b>일자를 지정하는 경우</b> , 오류가 발생할 수 있으니<br>유의하시기 바랍니다.                  |
| 돌아가기                                  | 자동이체 변경신청                     |                                                                                                    |

# 3. 청약정보변경[기업]

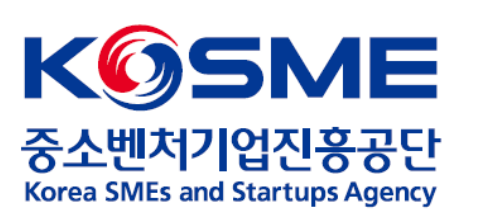

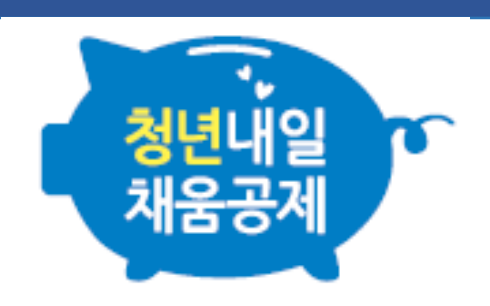

# 1. 기업 공인인증서로 로그인 후, 마이페이지 내 [회원정보관리] 탭을 누릅니다.

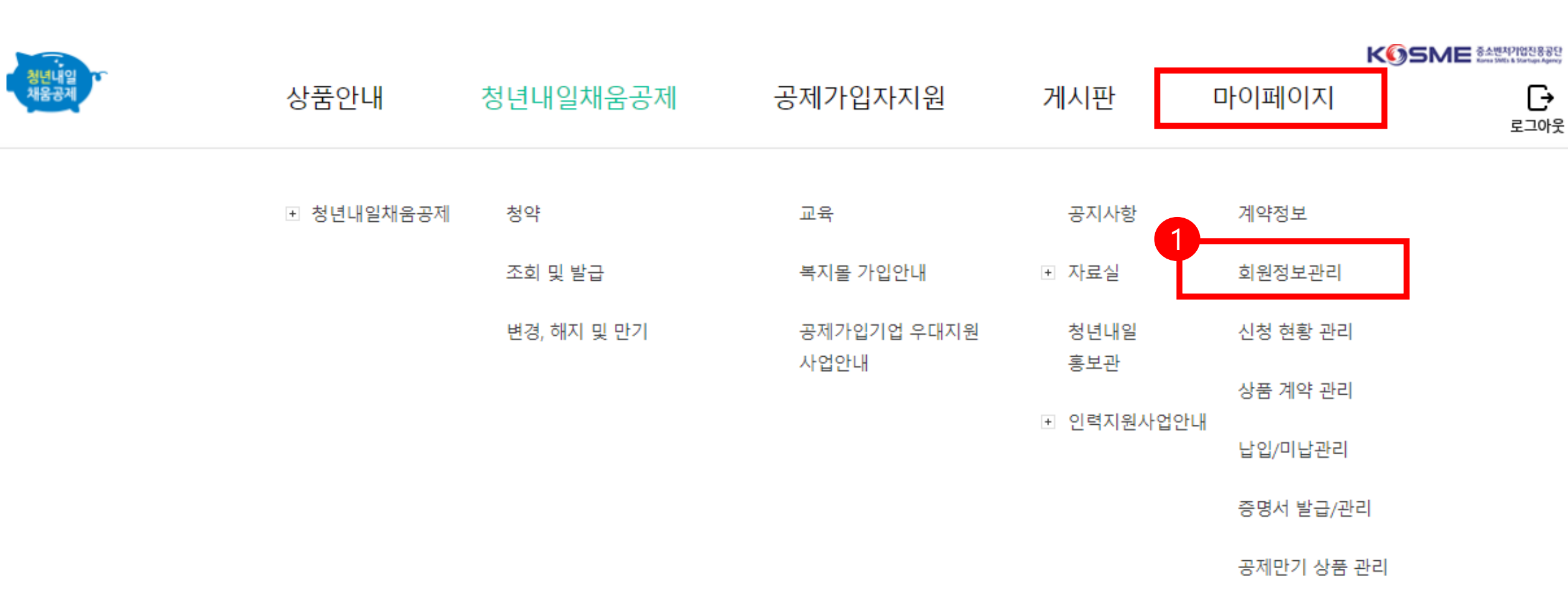

# 2. 기업정보 확인 후, [기업정보수정] 버튼을 누릅니다.

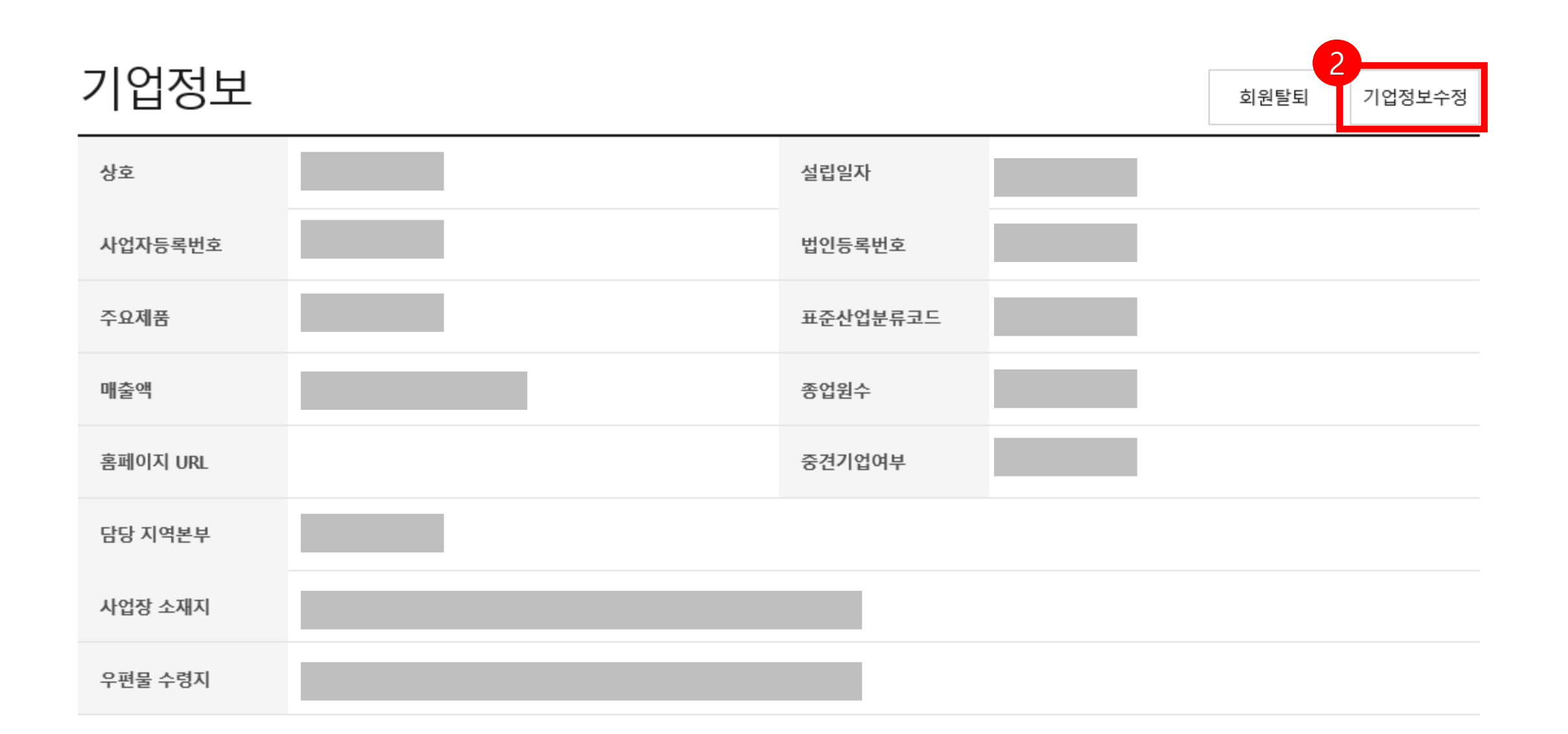

| 회원정보 수                    | 정                                                                              |               | ×                 |
|---------------------------|--------------------------------------------------------------------------------|---------------|-------------------|
| 가입정보                      |                                                                                |               | * 필수입력항목          |
| 업체명★                      | ○ 개인 ● 법인                                                                      | 설립일자★         |                   |
| 사업자등록번호★                  |                                                                                | 법인등록번호        |                   |
| 주요제품                      |                                                                                | 표준산업분류코드*     | 분류코드조희            |
| 매출액★                      | 만원                                                                             | 종업원수*         | g                 |
| 업체 주소(본사)*                | 06192 우편번호<br>· 위와 같음                                                          |               |                   |
| 중견기업 여부                   | 이 해당 () 해당 없음                                                                  | 홈페이지주소        |                   |
| 공인인증서등록★                  | 인중서 등록하기                                                                       |               |                   |
| 대표자정보                     |                                                                                |               |                   |
| 대표자명★                     | ⊘ 외국인여부                                                                        | 주민번호★         | - •••••           |
| 휴대전화번호★                   | 선택해주*~                                                                         |               |                   |
| <sup>이메일★</sup><br>담당자 정보 |                                                                                |               | 선택해주세요 ~          |
| 담당자명*                     |                                                                                | 직위            |                   |
| 전화번호*                     |                                                                                | 팩스번호★         |                   |
| 휴대전화번호★                   |                                                                                |               |                   |
| 이메일★                      | @                                                                              |               | 선택해주세요 🗸          |
| 인지경로                      | 인터넷·검색 ¥                                                                       | 관리담당부서*       | 관리부서 자동검색         |
| 안내문 수신동의                  | <ul> <li>✓ SMS</li> <li>✓ 이메일</li> <li>· 공제계약관련 주요 정책 및 공지 내용은 동의 (</li> </ul> | 여부와 관계없이 발송됩니 | ц. <mark>Б</mark> |
|                           | 돌아가기                                                                           | 갱신완료          |                   |

- 3. 수정할 기업정보를 수정합니다. [업체명, 대표자명, 업체 주소, 담당자 정보 등]
- 4. [인증서 등록하기] 버튼을 눌러 공인인증서를 등록합니다.
- 5. [갱신완료] 버튼을 누릅니다.
- ✓ 사업자등록번호의 변경사항이 있을 시, 운영기관 및 고용센터로 수정사항 통지바랍니다.

# 4. 청약정보변경(핵심인력)

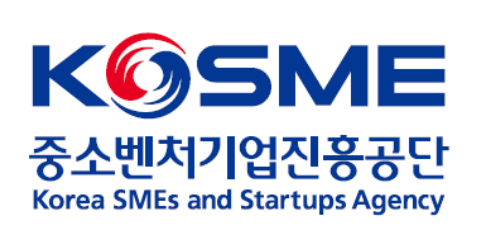

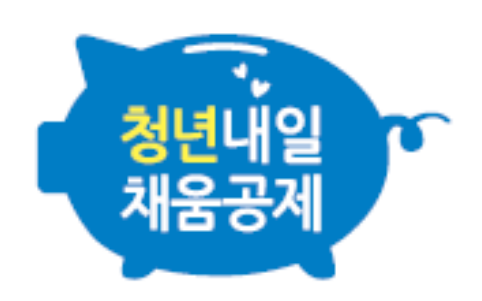

### 1. 핵심인력 공인인증서로 로그인 후, 청년내일채움공제 내 [변경, 해지 및 만기] 탭을 누릅니다.

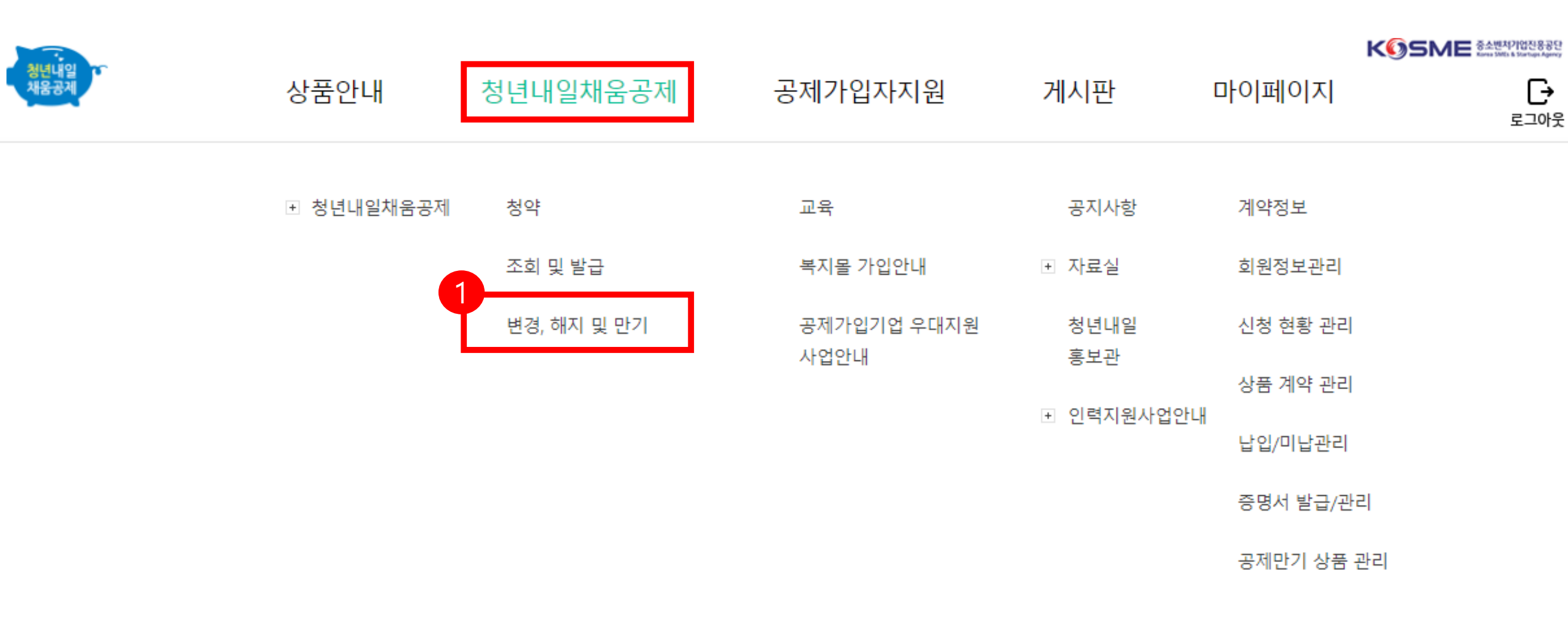

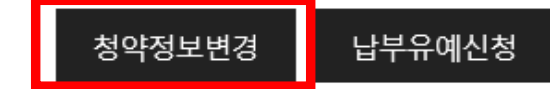

| 2 | 선택 | 청약번호 | 공제상품 | 가입자 | 계약일자 | 만기일자 | 계약상태 |
|---|----|------|------|-----|------|------|------|
|   | ۲  |      |      |     |      |      | 정상   |

| 계약내역조회 · · · · · · · · · · · · · · · · · · · |
|----------------------------------------------|
|----------------------------------------------|

| 상 | 품 계약     | 관리 |             |   | * | <br> | * | * |
|---|----------|----|-------------|---|---|------|---|---|
| ώ | 청년내일채움공제 | ~  | 변경, 해지 및 만기 | ~ |   |      |   |   |

# 2. 청약번호 옆 동그라미 선택 후, [청약정보변경] 버튼을 누릅니다.

| 핵심인력       |                                   |         | *콜                                                  |                                                                                                    |
|------------|-----------------------------------|---------|-----------------------------------------------------|----------------------------------------------------------------------------------------------------|
| 가입자명★      |                                   | 주민등록번호* |                                                     | 3. 수정할 핵심인력 정보를 수정합니다.<br>[이메일, 휴대전화번호, 수신동의 여부 등]                                                                                           |
| 자택 주소∗     | 우편번호                              |         |                                                     | ※ <mark>핵심인력 개명 신청</mark> 의 경우 아래의 내용을 참고하시어<br>메일로 별도 송부하여 주시기 바랍니다.                                                                        |
|            |                                   |         |                                                     | <ul> <li>메일 주소 : <u>sbcplan0@kosmes.or.kr</u></li> <li>본문 기재사항 : (제목)개명신청, (내용)전/후 성함, 업체명</li> <li>첨부서류 : 주민등록초본(주민등록번호 뒷자리 미표기)</li> </ul> |
| 우편물수령지★    |                                   | 입사년월일   |                                                     | ✔ 기존 등록계좌의 예금주명을 변경한 경우 :                                                                                                    |
| 부서         |                                   | 직위      |                                                     | 해당 메일만 전송                                                                                                    |
| 휴대전화번호★    |                                   | 직종      |                                                     | <ul> <li>기존 등록계좌의 예금주명을 변경하지 않은 경우 :<br/>해당 메일 전송 및 개명처리 확인 후 변경된<br/>예금주명으로 된 계좌로 변경신청</li> </ul>                                           |
| 이메일★       | @ 선택하세!✔                          | 수신동의    | SMS <ul><li>⊘ SMS <ul><li>⊘ 이메일</li></ul></li></ul> | 4. [입력완료] 버튼을 누릅니다.                                                                                                    |
| ※공제계약관련주요정 | 성책 및 공지내용은 동의여부와 관계없이 발송됩니다.<br>~ | 4       |                                                     |                                                                                                    |
|            | 돌아가기                              | 입력완료    |                                                     |                                                                                                    |